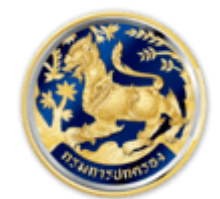

สำนักการสอบสวนและนิติการ

Investigation and Legal Affairs Bureau กรมการปกครอง กระทรวงมหาดไทย

# คู่มือการยื่นคำร้องขอใบอนุญาตโรงแรม

#### 1. การใช้งานระบบขอใบอนุญาติโรงแรม

### 1.1 ข้อมูลผู้ขอใบอนุญาต

|                                                                                                  | ขอใบอนุณาตโรงแรม |                        |              |                 |
|--------------------------------------------------------------------------------------------------|------------------|------------------------|--------------|-----------------|
| สำนักการสอบสวนและมิติการ<br>Investigation and Legal Affairs Bureau<br>กรมกรปกครอง กระกรวงมหาดไทย |                  | หน้าหลัก ตรวจสอบรายการ | คู่มือระบบ 🔻 | กดสอบ นามสกุล 🕶 |
| ขอใบอนุญาต > 🖳 โรงแรม > วันที่ยื่นคำร้อง : 25 มิถุนายน                                           | 2564             |                        |              |                 |
| ผู้ขอใบอนุณาต                                                                                    |                  |                        |              |                 |
| นุคคลธรรมดา 🗸                                                                                    |                  |                        |              |                 |
| เลขประจำตัวประชาชน                                                                               | ชื่อตัว          | ชื่อสกุล               |              |                 |
| 9-9999-99999-99-9                                                                                | ทดสอบ            | นามสกุล                |              |                 |
| e-mail                                                                                           | เบอร์โทรศัพท์ *  |                        |              |                 |
| email@email.com                                                                                  | 1234567890       |                        |              |                 |
|                                                                                                  |                  |                        |              |                 |

 1.2 ระบุรายละเอียดตามหน้าจอ ชื่อโรงแรม(ภาษาไทย), ชื่อโรงแรม(ภาษาอังกฤษ), ประเภทโรงแรม, จำนวนห้องพัก(ข้อมูลที่มีเครื่องหมาย \* คือต้องระบุข้อมูล)

| ชื่อโรงแรม (ภาษาไทย) *  |                |
|-------------------------|----------------|
| ชื่อโรงแรม (ภาษาอังกฤษ) |                |
| ประเภทโรงแรม *          | จำนวนห้องพัก * |
| ·                       | ห้อง           |

 1.3 ระบุรายละเอียดที่ตั้งสถานประกอบการ จังหวัด, อำเภอ, เลขรหัสประจำบ้านสถานที่ประกอบการ, สถานที่ตั้ง(อาคาร, แยก), รหัสไปรษณีย์, โทรศัพท์ (ข้อมูลที่มีเครื่องหมาย \* คือต้องระบุข้อมูล)

| ที่ตั้งสถานประกอบกิจการ                      |          |                          |   |
|----------------------------------------------|----------|--------------------------|---|
| จังหวัด                                      |          | อำเภอ                    |   |
| กรุงเทพมหานคร                                | ~        | เขตพระนคร                | ~ |
| เลขรหัสประจำบ้านสถานที่ประกอบกิจการ <b>*</b> |          | สถานที่ตั้ง (อาคาร, แยก) |   |
| 1001                                         | ตัวอย่าง |                          |   |
| รหัสไปรษณีย์ *                               |          | โทรศัพท์ *               |   |
|                                              |          |                          |   |
|                                              |          |                          |   |

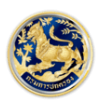

 1.4 ระบุรายละเอียดตามหน้าจอ อัตราค่าห้องต่ำสุด, อัตราค่าห้องสูงสุด, ประเภทเอกสารสิทธิ์, จำนวนเนื้อ ที่, ลักษณะอาคาร, พื้นที่ใช้สอยรวม, จำนวนชั้นที่เป็นโรงแรม, ซึ่งอยู่ชั้นที่ (ข้อมูลที่มีเครื่องหมาย \* คือต้องระบุ ข้อมูล) เมื่อระบุแล้วให้ติ๊กที่กล่องสี่เหลี่ยม ด้านหน้าคำว่า " การยื่นคำขอและเอกสารประกอบคำขอทาง อิเล็กทรอนิกส์นี้ ยังไม่ถือเป็นการรับคำขอตามกฎหมายจนกว่าจะมีการยืนยันและตอบรับจากนายทะเบียน/ เจ้าหน้าที่ " จากนั้นกดปุ่ม "บันทึก"

|                          | บาท  | חרט                |
|--------------------------|------|--------------------|
| ประเภทเอกสารสิทธิ์ *     |      | จำนวนเนื้อที่ *    |
|                          | ~    | ไร่ งาน วา         |
| ลักษณะอาคาร *            |      | พื้นที่ใช้สอยรวม * |
|                          | ~    | . ตารางเมตร        |
| จำนวนชั้นที่เป็นโรงแรม * |      | ซึ่งอยู่ขึ้นที่ *  |
|                          | ชั้น |                    |

## 1.5 ระบบจะแสดงหน้าจอการพิมพ์ขึ้นมาให้อัตโนมัติ

| อใบอนุญาต 🤉 🖾 โรงแรม 🖒 วันที่ยื่นกำร  | 100 : 25 Oguneu 25                             | 54 > เลยที่สำร้อง : 228        |                |                       |
|---------------------------------------|------------------------------------------------|--------------------------------|----------------|-----------------------|
| > สถานะ : อยู่ระหว่างการพิจารณารายการ |                                                |                                | ปลายทาง        | 📔 บันทึกเป็น PDF      |
| ผู้ขอใบอนุณาต                         |                                                |                                |                |                       |
|                                       |                                                |                                | หน้า           | ทั้งหมด               |
| quinassuon                            |                                                | 1                              |                |                       |
| auus:ancous:eneu                      | cbe8                                           | ชอสกุล                         |                |                       |
|                                       |                                                | understand a                   | จำนวนหน้าต่อแก | ผ่น 1                 |
| email@email.com                       |                                                | 1234557890                     |                |                       |
|                                       |                                                |                                | ระยะขอบ        | ค่าเริ่มต้น           |
| ชื่อโรงแรม (ภาษาไทย) *                |                                                |                                |                |                       |
| ทตสอนชื่อโรงแรมภาษาไทย                |                                                |                                |                |                       |
| ชื่อไรงแรม (ภาษาอังกฤษ) *             |                                                |                                | ดัวเลือก       | 🗹 ส่วนหัวและส่วนท้ายก |
| ทดสอนชื่อโรงแรมภาษาอังกฤษ             |                                                |                                |                |                       |
| ประเภทโรงแรม *                        |                                                | จำนวนห้องพัก "                 |                | 📃 กราฟิกพื้นหลัง      |
| มีพ้องพักอย่างเดียว                   | *                                              | 20 ห้อง                        |                |                       |
| ที่ตั้งสถานประกอบกิจการ               |                                                |                                |                |                       |
| อังหวัด                               |                                                | อำเภอ                          |                |                       |
| กรุงเทพมหานคร                         | ÷                                              | เขตพระนคร                      |                |                       |
| เลขรพัสประจำบ้ามสถานที่ประกอบกิจการ   | •                                              | สถานที่ตั้ง (อาคาร, แยก)       |                |                       |
| 1001- 123456-7                        | ตัวอย่าง                                       | ทดสอบ สถานที่ตั้ง (อาคาร, แยก) |                |                       |
| รพัสไปรษณีย์ *                        |                                                | Insriwn <sup>*</sup>           |                |                       |
| 12345                                 |                                                | 1234567890                     |                |                       |
|                                       |                                                |                                |                |                       |
| อัตราค่าห้องต่ำสุด *                  | อัตราค่ <del>า</del> ห้องสูงสุด <mark>*</mark> |                                |                |                       |
| 500 unn                               | 1000                                           | unn                            |                |                       |
| ประเภทเอกสารสิทธิ์ *                  |                                                |                                |                |                       |
| โลนดที่ดิน 🗸                          |                                                |                                |                |                       |

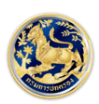

#### 1.6 ระบบจะแสดงปุ่ม พิมพ์, อัพโหลดเอกสารประกอบภาพพิจารณา

| 500                      | บาท  | 1000 unn           |
|--------------------------|------|--------------------|
| ประเภทเอกสารสิทธิ์ *     |      | จำนวนเนื้อที่ *    |
| โฉนดที่ดิน               | ~    | 5 ไร่ 3 งาน 2 วา   |
| ลักษณะอาคาร *            |      | พื้นที่ใช้สอยรวม * |
| อาคารสูง                 | ~    | 500 . 5 ตารางเมตร  |
| จำนวนชั้นที่เป็นโรงแรม * |      | ซึ่งอยู่ขึ้นที่ *  |
|                          | 2511 | 2                  |

## 1.7 ปุ่ม อัพโหลดเอกสารประกอบภาพพิจารณา จะแสดงหน้าจอให้อัพโหลดรูปภาพ

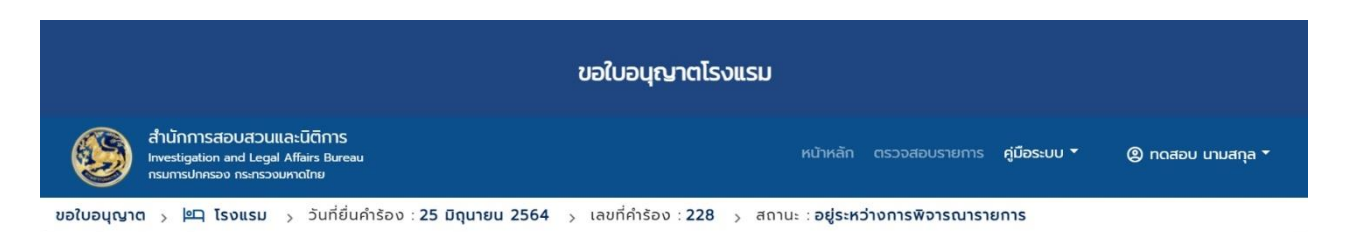

| รายการเอกสาร                                                                                                    |         |    |
|----------------------------------------------------------------------------------------------------|---------|----|
|                                                                                                    |         |    |
| สำเนาบัตรประจำตัวประชาชน และสำเนาทะเบียนบ้าน พร้อมลงลายมือชื่อ<br>รับรองสำเนา                                                                                                    | อัพโหลด | -  |
| แบบแปลนแผนผังพร้อมรายการประกอบแบบแปลน                                                                                                    | อัพไหลด | 55 |
| แผนที่สังเขปแสดงบริเวณที่ตั้งของโรงแรมและสถานที่ใกล้เคียง                                                                                                    | อัพไหลด | -  |
| หลักฐานแสดงว่าอาคารที่ใช้ในการประกอบธุรกิจโรงแรมได้รับอนุณาตให้ใช้<br>อาคารตามกฎหมายว่าด้วยการควบคุมอาการหรือใบรับรองการตรวจสอบ<br>สภาพอาคารโดยผู้ซึ่งได้รับอนุณาตประกอบวิชาชีพวิศวกรรมควบคุมตาม<br>กฎหมายว่าด้วยวิศวกร | อัพไหลด | -  |

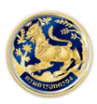

#### 2).กรณีตรวจสอบขอใบอนุญาติโรงแรม

2.1 ให้เลือกคำว่า "ตรวจสอบรายการ"

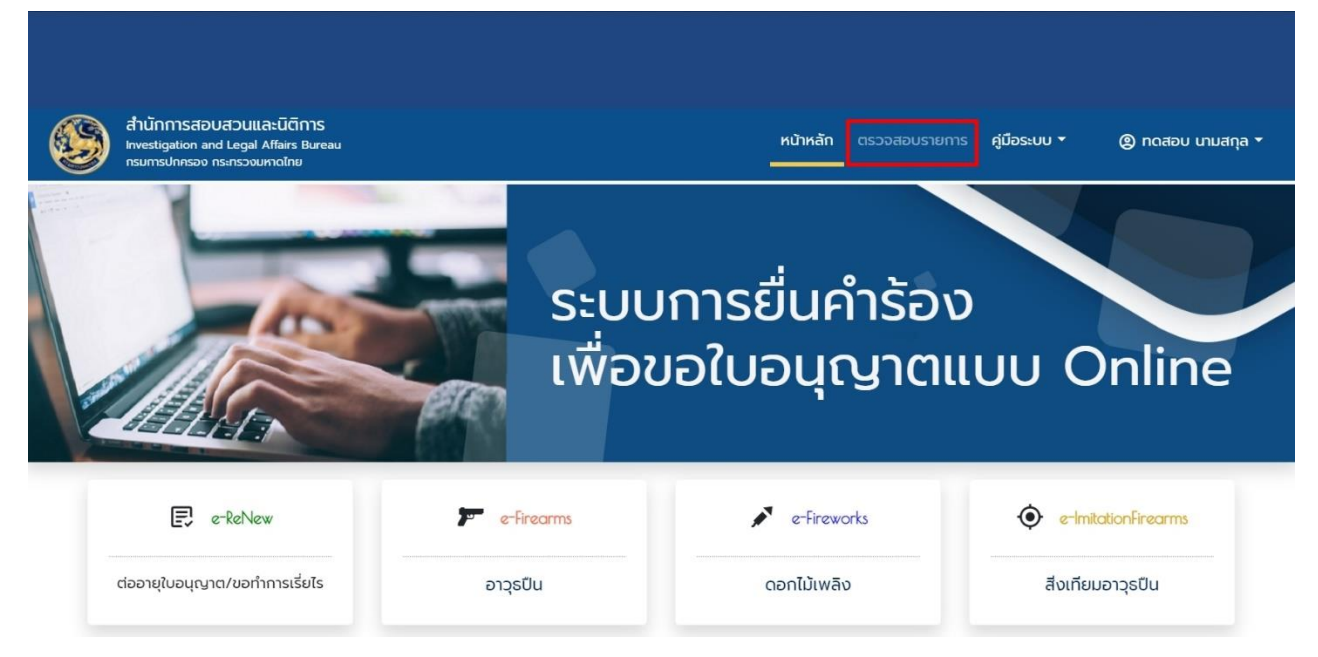

#### 2.2 หน้าจอจะแสดงรายการให้เลือกรายการที่จะตรวจสอบ โดยกดปุ่ม "แสดงรายการ"

| ขอใบอนุณาต |                                                                                                   |              |                          |                  |                      |                                 |             |              |  |  |
|------------|---------------------------------------------------------------------------------------------------|--------------|--------------------------|------------------|----------------------|---------------------------------|-------------|--------------|--|--|
| 9          | สำนักการสอบสวนและนิติการ<br>Investigation and Legal Affairs Bureau<br>กรมการปกครอง กระกรวงมหาดไทย | ė            |                          |                  | หน้าหลัก             | ดรวจสอบรายการ คู่มือระบ         | บบ * @ กดสะ | อบ นามสกุล 🔻 |  |  |
|            | ตรวจสอบรายการ                                                                                     |              |                          |                  |                      |                                 |             |              |  |  |
|            | ประเภททะเบียน                                                                                     | วัตถุประสงค์ | หน่วยงานที่รับผิด<br>ชอบ | เลขที่<br>คำร้อง | วันที่ยื่น<br>คำร้อง | สถานะ                           |             |              |  |  |
|            | โรงแรม                                                                                            | ขอใบอนุณาต   | ศูนย์บริการประชาชน       | 228              | 25/06/2564           | อยู่ระหว่างการพิจารณา<br>รายการ | แสดงรายการ  |              |  |  |
|            | ขายทอดตลาดและค้าของ<br>เก่า                                                                       | ขอใบอนุญาต   | ศูนย์บริการประชาชน       | 92               | 16/03/2564           | จัดทำคำขอเรียบร้อยแล้ว          | แสดงรายการ  |              |  |  |

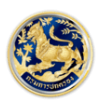

2.3 ระบบจะทำการนำข้อมูลรายการที่เลือกมาแสดงบนหน้าจอ จะมีปุ่ม พิมพ์, อัพโหลดเอกสารประกอบ ภาพพิจารณา, ยกเลิกรายการ

| 500                    | บาท  | 1000              | 1000              |   |     |   |    |
|------------------------|------|-------------------|-------------------|---|-----|---|----|
| ประเภทเอกสารสิทธิ์ *   |      | จำนวนเนื้อที่     | *                 |   |     |   |    |
| โฉนดที่ดิน             | ~    | 5                 | ไร่               | 3 | งาน | 2 | วา |
| ลักษณะอาคาร *          |      | พื้นที่ใช้สอยร    | son <b>*</b>      |   |     |   |    |
| อาคารสูง               | ~    | 500               | 500 . 5 ตารางเมตร |   |     |   |    |
| จำนวนชั้นที่เป็นโรงแรเ | J *  | ซึ่งอยู่ขั้นที่ * |                   |   |     |   |    |
| 6                      | ชั้น | 2                 |                   |   |     |   |    |

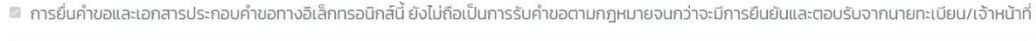

| บันทึก | อัพโหลดเอกสารประกอบพิจารณา | ยกเลิกรายการ |
|--------|----------------------------|--------------|
|        |                            |              |

#### 3. กรณีพิมพ์เอกสารชำระเงิน

#### 3.1 ให้เลือกคำว่า "ตรวจสอบรายการ"

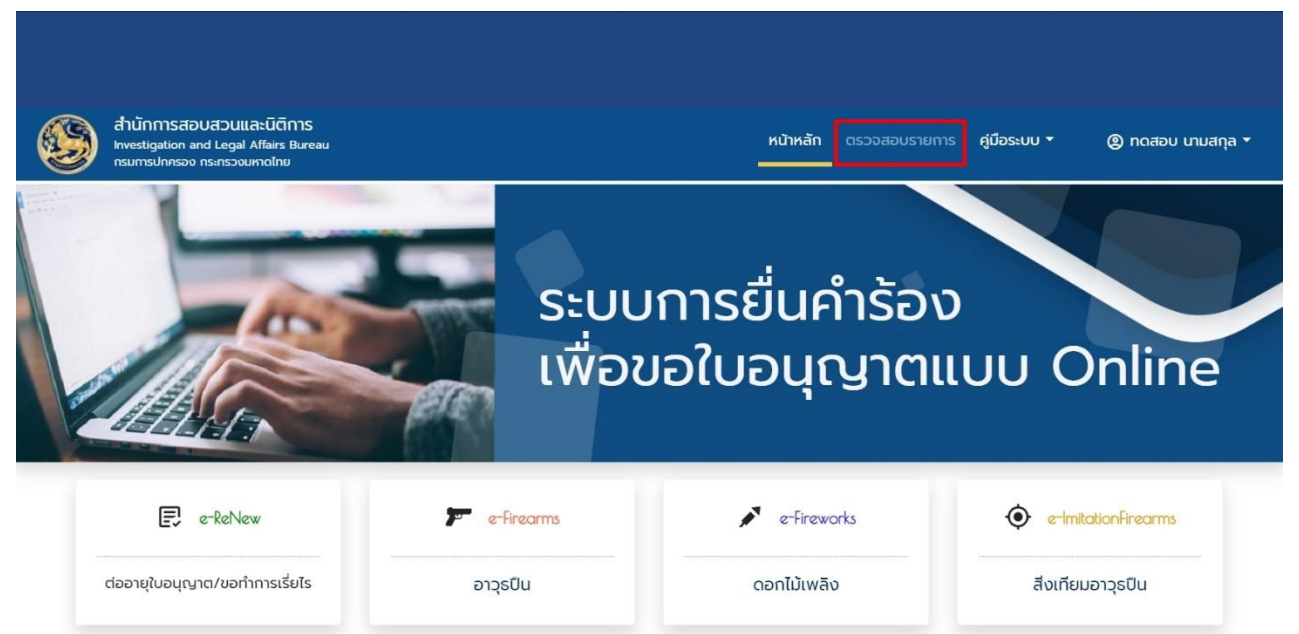

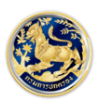

3.2 หน้าจอจะแสดงรายการให้เลือกรายการ โดยรายการที่สามารถพิมพ์เอกสารชำระเงินจะมีสถานะ ใบอนุญาติลงนามเรียบร้อยแล้ว(รอการชำระเงิน)

| ขอใบอนุญาต       |                                                                                        |              |                          |                  |                      |                                                |            |              |  |
|------------------|----------------------------------------------------------------------------------------|--------------|--------------------------|------------------|----------------------|------------------------------------------------|------------|--------------|--|
| dh<br>Inv<br>nsi | านักการสอบสวนและนิติก<br>restigation and Legal Affairs Ba<br>มการปกครอง กระกรวงมหาดไทย | 1S<br>ureau  |                          |                  |                      | หน้าหลัก ตรวจสอบรายการ คู่มือระบ               | มบ ₹ @ กดส | อบ นามสกุล 👻 |  |
|                  | ตรวจสอบรายการ                                                                          |              |                          |                  |                      |                                                |            |              |  |
|                  | ประเภททะเบียน                                                                          | วัตถุประสงค์ | หน่วยงานที่รับผิด<br>ชอบ | เลขที่<br>คำร้อง | วันที่ยื่น<br>คำร้อง | สถานะ                                          |            |              |  |
|                  | โรงแรม                                                                                 | ขอใบอนุญาต   | ศูนย์บริการ<br>ประชาชน   | 230              | 25/06/2564           | ใบอนุณาตลงนามเรียบร้อยแล้ว (รอ<br>การชำระเงิน) | แสดงรายการ |              |  |
|                  | ขายทอดตลาดและค้า<br>ของเก่า                                                            | ขอใบอนุญาต   | ศูนย์บริการ<br>ประชาชน   | 92               | 16/03/2564           | จัดทำคำขอเรียบร้อยแล้ว                         | แสดงรายการ |              |  |

3.3 ระบบจะทำการนำข้อมูลรายการที่เลือกมาแสดงบนหน้าจอ จะมีปุ่ม อัพโหลดเอกสารชำระเงิน,

#### พิมพ์ใบแจ้งการชำระเงิน

| อัตราค่าห้องต่ำสุด *     | อัตราค่าห้องสูงสุด * |                   |     |    |     |      |       |   |    |
|--------------------------|----------------------|-------------------|-----|----|-----|------|-------|---|----|
| 200                      | บาท                  | 500               | 500 |    | บาท |      |       |   |    |
| ประเภทเอกสารสิทธิ์ *     |                      | จำนวนเนื้อที่ *   |     |    |     |      |       |   |    |
| โฉนดที่ดิน               | ~                    | 5                 | ไร่ |    | 2   |      | งาน   | З | гс |
| ลักษณะอาคาร *            |                      | พื้นที่ใช้สอยรวม  | *   |    |     |      |       |   |    |
| อาคารสูง                 | ~                    | 5000              |     | 55 |     | ตารา | งเมตร |   |    |
| จำนวนชั้นที่เป็นโรงแรม * |                      | ซึ่งอยู่ขั้นที่ * |     |    |     |      |       |   |    |
| 6                        | ชั้น                 | 2                 |     |    |     |      |       |   |    |

📱 การยื่นคำขอและเอกสารประกอบคำขอทางอิเล็กทรอนิกส์นี้ ยังไม่ถือเป็นการรับคำขอตามกฎหมายจนกว่าจะมีการยืนยันและตอบรับจากนายทะเบียน/เจ้าหน้าที่

อัพโหลดเอกสารการชำระเงิน พิมพ์ใบแจ้งการชำระเงิน

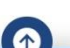

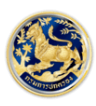

3.4 กดปุ่ม พิมพ์ใบแจ้งการชำระเงิน ระบบจะแสดงหน้าจอเอกสารชำระเงิน

| ≡ | ePaySlip | 1 / 1   - 100% +   🗄 🔇                                                                                                    | Ŧ | ē |  |
|---|----------|----------------------------------------------------------------------------------------------------|---|---|--|
|   |          | (ส่วนของผู้สำรระเงิน<br>บระ เภษที่การข่ารขะเงินรายได้แผ่นดิน/เงินฝากคลัง<br>บระ เภษที่การข่ารขะเงินระ ขะโบอนุญาตโรงเรม<br>ทั้นก่ะ กรมการปกครอง (กองคลัง)<br>รัฐโกลา<br>โห้เก่ะ กรมการปกครอง (กองคลัง)<br>รัฐโกลา<br>ชื่อ-นามสกุล (ผู้ชำระเงิน):<br>Ref.2: หรัสค่าธารมเนียม<br>000000000000000000000000000000000000 |   |   |  |

#### 3.5 กดปุ่ม อัพโหลดเอกสารชำระเงิน จะแสดงรายการต่างๆ ให้อัพโหลดเอกสารประกอบพิจารณา

| ขอใบอนุณาตโรงแรม |                                                                                                   |                                         |             |                   |                 |         |  |  |  |
|------------------|---------------------------------------------------------------------------------------------------|-----------------------------------------|-------------|-------------------|-----------------|---------|--|--|--|
| ٩                | สำนักการสอบสวนและนิติการ<br>Investigation and Legal Affairs Bureau<br>กรมการปกครอง กระกรวงบหาดไทย |                                         | หน้าหลัก    |                   | คู่มือระบบ 🔻    |         |  |  |  |
| อใบอนุญาต        | > 🖳 โรงแรม > วันที่ยื่นคำร้อง : 25 มิถุนายน 2564                                                  | > เลขที่คำร้อง : <mark>230</mark> > สถา | นะ : ใบอนุณ | มาตลงนามเรียบร้อย | มแล้ว (รอการชำ: | ระเงิน) |  |  |  |

| อัพโหลดเอกสารประกอบพิจารณา                                                                                                    |         |   |
|----------------------------------------------------------------------------------------------------|---------|---|
| รายการเอกสาร                                                                                                    |         |   |
| สำเนาบัตรประจำตัวประชาชน และสำเนาทะเบียนบ้าน พร้อมลงลายมือชื่อ<br>รับรองสำเนา                                                                                                    | อัพโหลด | - |
| แบบแปลนแผนผังพร้อมรายการประกอบแบบแปลน                                                                                                    | อัพโหลด |   |
| แผนที่สังเขปแสดงบริเวณที่ตั้งของโรงแรมและสถานที่ใกล้เคียง                                                                                                    | อัพโหลด | - |
| หลักฐานแสดงว่าอาคารที่ใช้ในการประกอบธุรกิจโรงแรมได้รับอนุณาตให้ใช้<br>อาคารตามกฎหมายว่าด้วยการควบคุมอาคารหรือใบรับรองการตรวจสอบ<br>สภาพอาคารโดยผู้ซึ่งได้รับอนุณาตประกอบวิชาชีพวิศวกรรมควบคุมตาม<br>กฎหมายว่าด้วยวิศวกร | อัพโหลด | - |

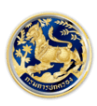

3.6 อัพโหลดเอกสารชำระเงินเรียบร้อย ระบบจะแสดงสถานะในหน้าจอตรวจสอบเป็น
"อยู่ระหว่างพิจารณาหลักฐานการชำระเงิน"

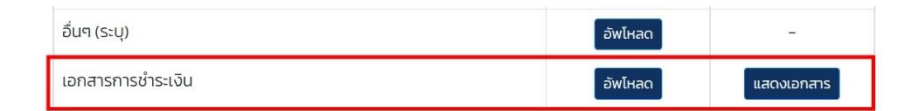

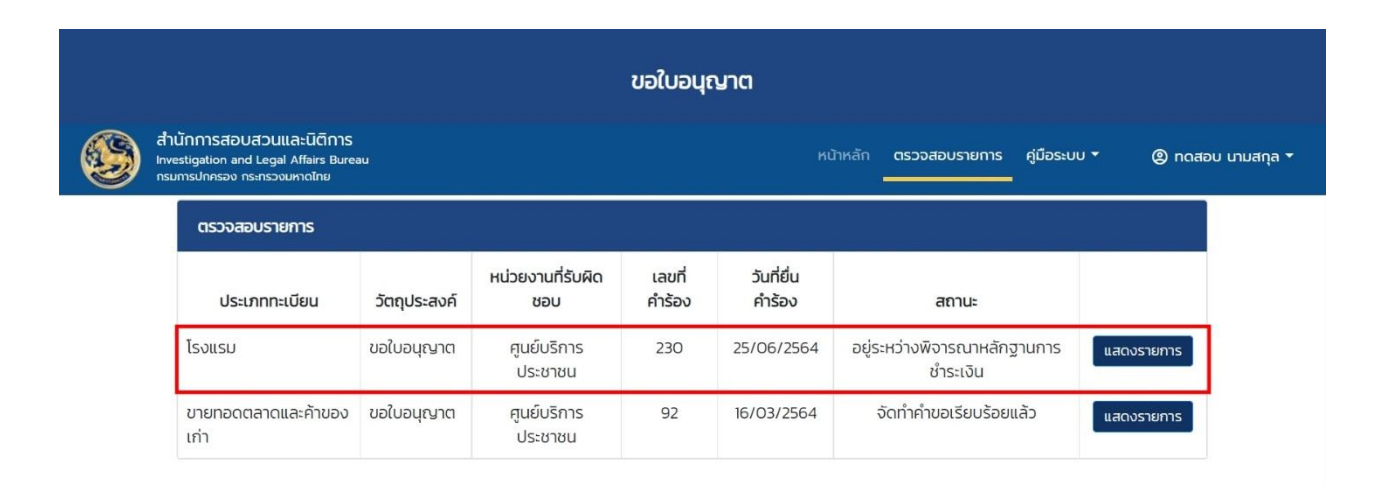

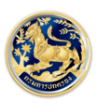